学外から ProQuest eBook Central にアクセスした場合、下記の画 面が表示されます。ご自身のユーザ名とパスワードを入力し、 「Login」をクリックしてください。

| EIKEI<br>UNIVERSITY<br>OF HIROSHIMA                                                     |  |
|-----------------------------------------------------------------------------------------|--|
| Authentication on a network service for Eikei<br>University                             |  |
| Enter your username and<br>password for Eikei Unversity and<br>then click Login button. |  |
| Username<br>z90002rm                                                                    |  |
| Password                                                                                |  |
| Don't Remember Login Clear my attribute release consent                                 |  |
| Login                                                                                   |  |

 ProQuest eBook Central に送られる情報が表示されます。
 「Ask me again if information to be provided to this service changes」が選択された状態で「Accept」をクリックしてく ださい。

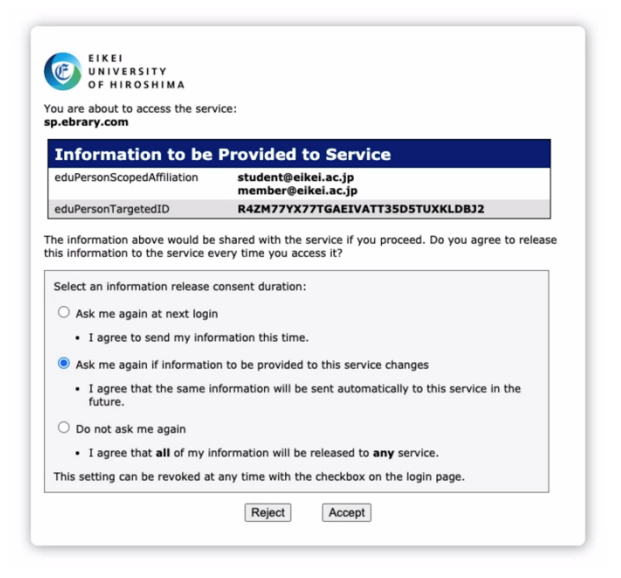

3. 図のように学外から ProQuest eBook Central にアクセスできるようになります。画面中央に「Eikei University of Hioroshima」の名称を確認できます。

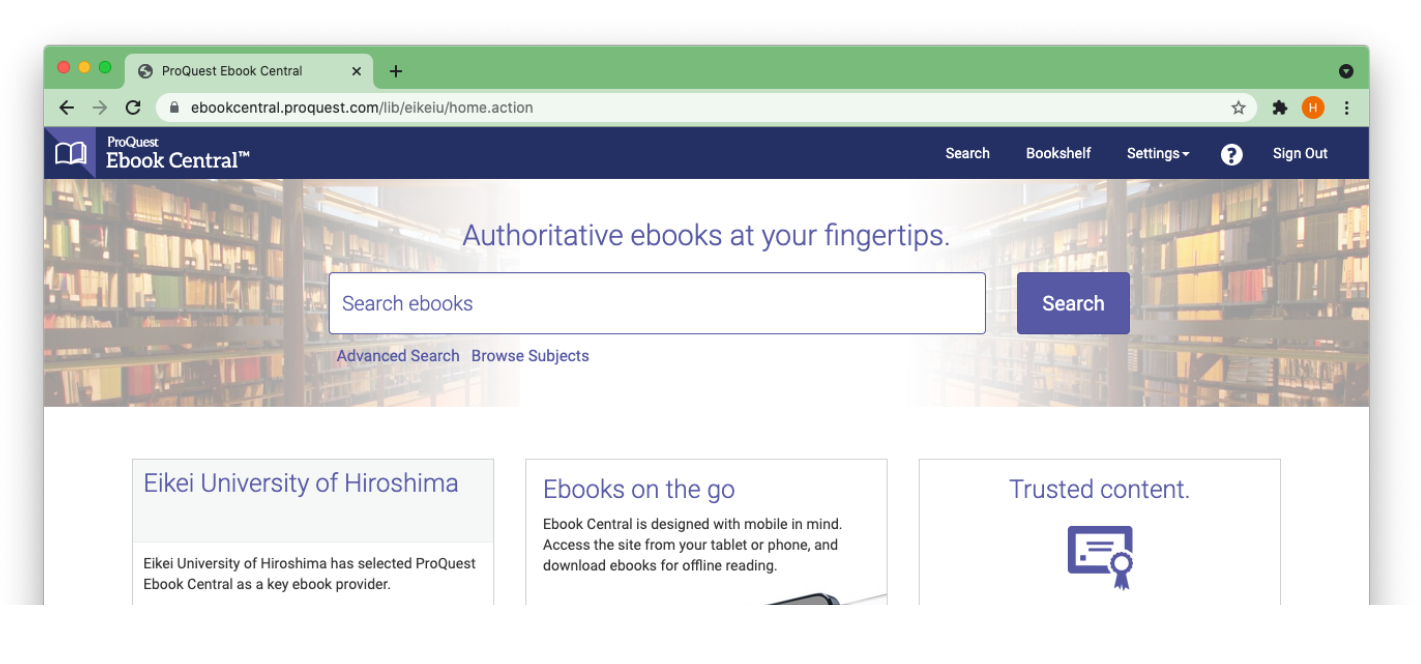